Instructions for Delegating Business Purposes in Workday:

Login to workday at <a href="https://workday.lsu.edu\_using your">https://workday.lsu.edu\_using your</a> MyLSU login and password Click on the mailbox next to the cloud in the upper right hand corner Mailbox is to the left of the cloud Click the button with the down arrow, it is located next to the Sort By button SelectMy Delegations from the drop down menu On the My Delegations page,click Manage Delegation at the bottom Selectthe Begin Date as WRGD\\$Attace end date as oneyear later X/XX/202 Click the empty box under the heading Delegate. < R X ZD\_VOVCE\_XQ/ L CSHX V/S R/WHR V 12/4/X WIDX&HU O H J D W H In the search bar enter, Doris Butler, and hit enter Click the box next to 'R U 12/4/X W O H U ¶ Shoreande, it

> Under the heading of Start on My Behalf, you are go have to bedone one at atime.

- D Click the empty bar, select the option for By I
- E SelectExpenseReport Event, then selectCre
- F It will populate the Start on My Behalf box
- G Click on the box again and selectBy Business
- H Select Receipt, then select Create Receipt
- I Repeat the process by selecting the following
  - L Delete Checkout if it pre-populates

L LSelectSpendAuthorization, then sele

J When finished you should have 3 items in the Under the heading of Do Inbox Tasks on My Behalf, Processes and then click the box for Retain Access Click the Delegation Rule box and selectExpense Ap Revised (If it pre-populates, you must delete and re

Click Submit at the bottom of the page (Sometimes ) messageoccurs)